## <u>วิธีแก้ไขโปรแกรม ShowHuiay แสดงหน้าต่าง Type mismatch</u>

กรณีจะขึ้นหน้าต่าง Type mismatch สาเหตุเพราะไม่ได้ตั้งค่าภาษาใน Regional Settings

| Techno ShowHuiay Shop - บริษัท เทลโนโลยี สโตร์ อำกัด |              |            |           |         |             |          |           |               |  |  |  |  |   |
|------------------------------------------------------|--------------|------------|-----------|---------|-------------|----------|-----------|---------------|--|--|--|--|---|
| ทั่วไป ชื่อขาย                                       | ดลังสินด้า ( | รายงาน ดว  | ามปลอดกับ | บุคคล ร | เงทะเบียนโร | ไรแกรม   |           |               |  |  |  |  | - |
| 🦺   🧩                                                | 8            | <u>₽</u> = | 2         | 😫       | :   🗯       |          | N   🖪     |               |  |  |  |  |   |
| หนดดา ขาย                                            | ชอ           | เชิดสันดา  | สนดา      | ุ ลูกจ  | า   ผูง     | กา   ปละ | เดภัย ออก |               |  |  |  |  |   |
| อ่าดับ                                               | รายการ       | เสินด้ำ    |           |         |             |          | จำนวน     | หน่วยละ รวม   |  |  |  |  |   |
| 1 กาแฟ                                               |              |            |           |         |             |          | 1         | 20 20         |  |  |  |  |   |
|                                                      |              |            |           |         |             |          |           |               |  |  |  |  |   |
|                                                      |              |            |           |         |             |          |           |               |  |  |  |  |   |
|                                                      |              |            |           |         |             |          |           |               |  |  |  |  |   |
|                                                      |              |            |           |         |             |          |           |               |  |  |  |  |   |
|                                                      |              |            |           |         |             |          |           |               |  |  |  |  |   |
|                                                      |              |            |           |         |             |          |           |               |  |  |  |  |   |
|                                                      |              |            |           |         |             |          |           |               |  |  |  |  |   |
|                                                      |              |            |           |         |             |          |           |               |  |  |  |  |   |
| n                                                    |              |            |           |         |             |          |           |               |  |  |  |  |   |
| <b>สม</b> ิต้ำ                                       |              | 1000       | 500       | 100     | 50          | С        |           |               |  |  |  |  |   |
|                                                      |              |            |           | _       |             |          |           | 20.00         |  |  |  |  |   |
|                                                      |              | 20         | 10        | 5       | 1           | 0.5      |           |               |  |  |  |  |   |
|                                                      |              |            |           |         |             |          |           | ShowHuiay 🔀   |  |  |  |  |   |
| เลือก                                                | รับเงิ       | ้น         | ทอนเว     | งิน     | ลบรา        | ยการ     | ปิด       | Type mismatch |  |  |  |  |   |
|                                                      |              |            |           |         |             |          |           | 1 31          |  |  |  |  |   |
|                                                      |              |            |           |         |             |          |           |               |  |  |  |  |   |
|                                                      |              |            |           |         |             |          |           | ОК            |  |  |  |  |   |
|                                                      |              |            |           |         |             |          |           |               |  |  |  |  |   |
|                                                      |              |            |           |         |             |          |           |               |  |  |  |  |   |
|                                                      |              |            |           |         |             |          |           |               |  |  |  |  |   |
|                                                      |              |            |           |         |             |          |           |               |  |  |  |  |   |
|                                                      |              |            |           |         |             |          |           |               |  |  |  |  |   |
|                                                      |              |            |           |         |             |          |           |               |  |  |  |  |   |
|                                                      |              |            |           |         |             |          |           |               |  |  |  |  |   |
|                                                      |              |            |           |         |             |          |           |               |  |  |  |  |   |
|                                                      |              |            |           |         |             |          |           |               |  |  |  |  |   |
|                                                      |              |            |           |         |             |          |           |               |  |  |  |  |   |
|                                                      |              |            |           |         |             |          |           |               |  |  |  |  |   |
|                                                      |              |            |           |         |             |          |           |               |  |  |  |  |   |
|                                                      |              |            |           |         |             |          |           |               |  |  |  |  |   |
|                                                      |              |            |           |         |             |          |           |               |  |  |  |  |   |

1. ดับเบิลกลิกไอคอน Regional Settings หน้า Desktop

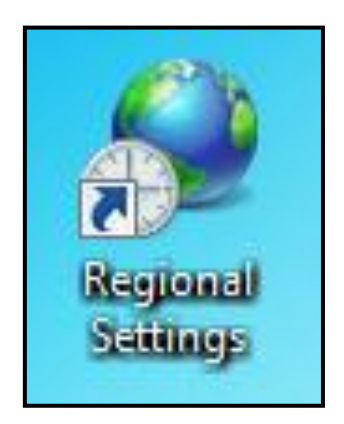

2. หัวข้อ Format ช่อง Format: ให้เลือกเป็น English (United Kinkdom)

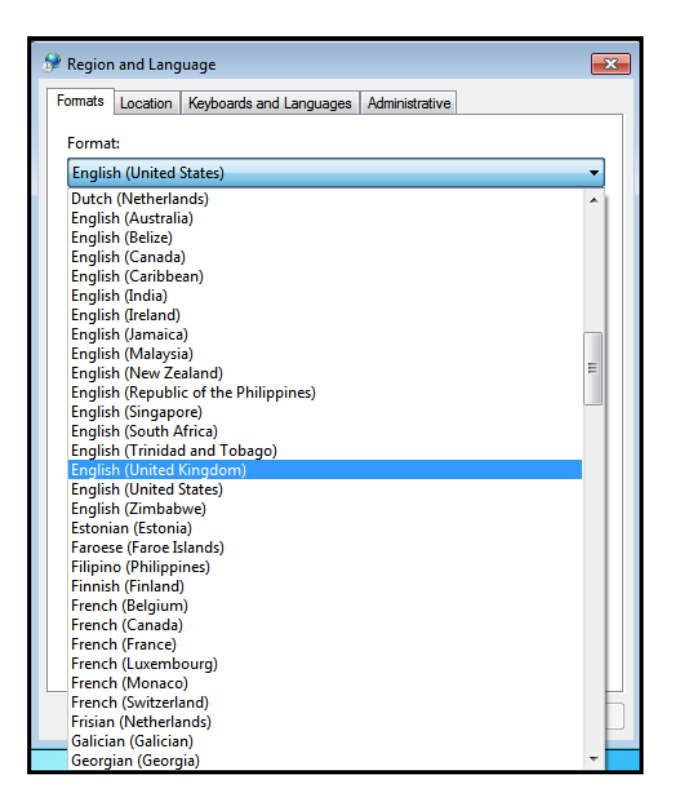

3. หัวข้อ Location ช่อง Current location: ให้เถือกเป็น Thailand

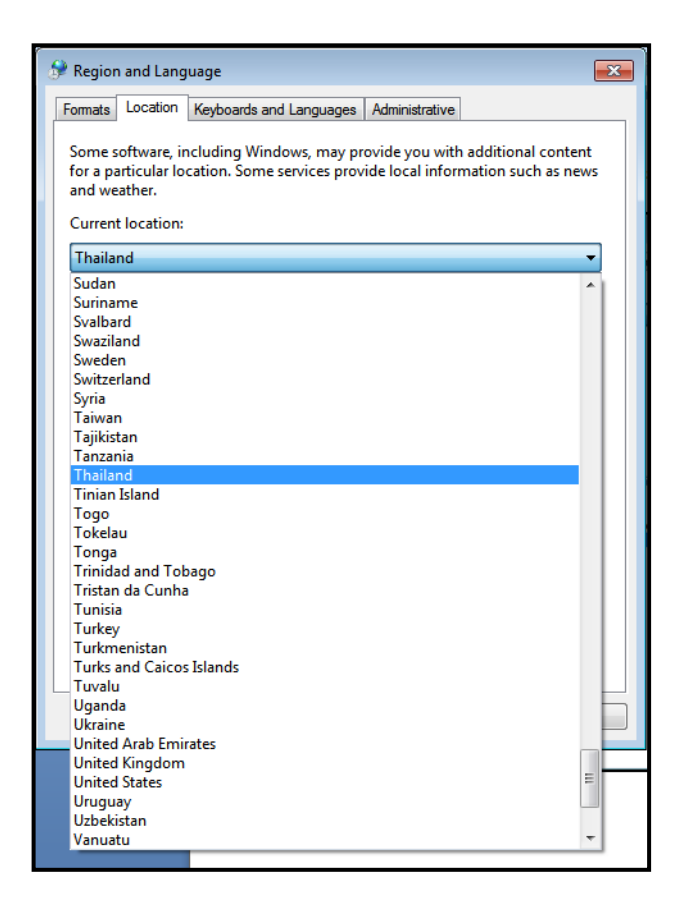

- 4. หัวข้อ Administrative ช่อง Current language for non-Unicode programs: ให้เป็น Thai (Thailand)
  - ถ้าเป็นอยู่แล้ว ไม่ต้องแก้ไข กด Apply และ กด OK
  - ถ้าเป็นภาษาอื่น ให้กด Change system locale... ช่อง Current system locale: ให้เลือกเป็น Thai (Thailand) กด OK และ กด Restart "คอมพิวเตอร์จะทำการรีสตาร์ทเครื่อง"

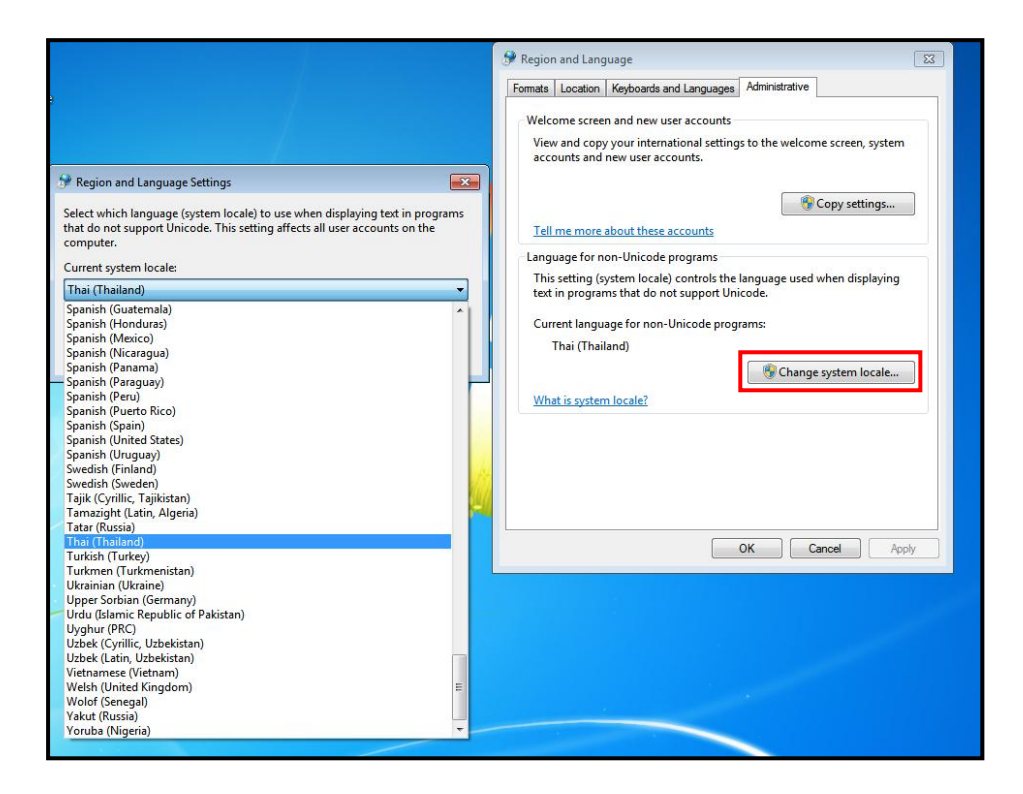

5. เข้าโปรแกรมใช้งานได้แล้วค่ะ

\*\*\* ถ้าหน้าต่างนี้แสดงขึ้นมาแถ้วไม่แก้ไขเลย มาแก้ไขทีหลัง จะทำให้ไม่สามารถดูรายงานต่างๆได้ \*\*\*